## VBS instructions "Car booking"

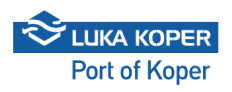

| 1 Sign in the VBS: enter<br>https://vbs.luka-kp.s | er user name ar<br><u>i</u>                                                                                                    | nd password, ai          | nd confirm the general terms |
|---------------------------------------------------|----------------------------------------------------------------------------------------------------|--------------------------|------------------------------|
|                                                   |                                                                                                    |                          |                              |
|                                                   | C EN ?                                                                                                    | Vehicle Booking System   |                              |
|                                                   | User Login                                                                                                    |                          |                              |
|                                                   | imep                                                                                                    |                          |                              |
|                                                   |                                                                                                    | 0                        |                              |
|                                                   | <ul> <li>I agree with the terms and condition<br/>services of the Luka Koper group</li> <li>(+) S</li> <li>Switch to</li> </ul> | ign In<br>Driver login   |                              |
|                                                   | New user? Register                                                                                                    | Forgot password          |                              |
|                                                   | Go to mobile                                                                                                    | Information for truckers | $\sim$                       |
|                                                   | 2025 © All rights res                                                                                                    | erved Version 0.0.0      |                              |
|                                                   |                                                                                                    |                          |                              |

## 2 Booking for car terminal (TA)

**Loading:** The freight forwarder must first enter the booking into the ACAR system with the desired truck arrival time slots. Then, the planner at the Port of Koper confirms the announcement, which is automatically transferred into the freight forwarder's VBS. A booking is created with a PIN number that identifies the truck's entry time slot. At this stage, the booking status is 'RESERVED'. Bookings are displayed in the list when clicking on 'Bookings – Cars'. By clicking on the booking number, the details of the individual booking are opened.

| 🗈 VBS          | ≡ | ♠ > ■ Bookings >                         | ⊕ Cars         |                |       |      |    |    |                            |                             |        |
|----------------|---|------------------------------------------|----------------|----------------|-------|------|----|----|----------------------------|-----------------------------|--------|
| Dashboard      |   | Cai Booking                              | LISU           |                |       |      |    |    |                            |                             |        |
| Information    | ~ | Active Filters<br>Time From: 19/05/25 17 | 7:11:15 ×      |                |       |      |    |    |                            |                             |        |
| Bookings       | ^ | * • •                                    |                |                |       |      |    |    |                            |                             |        |
| 🚓 Cars         |   | Booking ↓                                | Туре           | Status         | Pin   | Bloc | SD | DM | Vin IN                     | Vin OUT                     | Servio |
| Containers     |   | 6000351                                  | ⊕ ↓            | Booked         | A4896 |      |    |    | KMHB15113SW077434, KMH (4) |                             | 1020(  |
| General Cargo  |   | 6000350                                  | ⊕ ↑            | In Port        | A4785 |      |    |    |                            | WF0EXXTTRESB81007, WF0F (7) |        |
| Private        |   | 6000349                                  | <b>⊕</b> ↑     | Merged         | A4748 |      |    |    |                            | WF0XXXTA0XSP47410, WF0V (4) |        |
| & Containers   |   | 6000848                                  | <del>⇔</del> ↑ | Merged         | A4711 |      |    |    |                            | WF0EXXTTRESB81007, WF0F (3) |        |
| Administration | ~ | 6000347                                  | 命 个            | Reserved       | A4674 |      |    |    |                            | WF0KXXTTRKSB86830, WF0V (3) |        |
|                |   | 6000346                                  | <del>@</del> ↑ | Reserved       | A4637 |      |    |    |                            | WF0KXXTTRKSB83530, WF0V (3) |        |
|                |   | ia a 1 >                                 | ⊨ 20 <b>▼</b>  | items per page |       |      |    |    |                            |                             |        |
|                |   |                                          |                |                |       |      |    |    |                            |                             |        |
|                |   |                                          |                |                |       |      |    |    |                            |                             |        |
|                |   |                                          |                |                |       |      |    |    |                            |                             |        |
|                |   |                                          |                |                |       |      |    |    |                            |                             |        |
|                |   |                                          |                |                |       |      |    |    |                            |                             |        |
|                |   |                                          |                |                |       |      |    |    |                            |                             |        |
|                |   |                                          |                |                |       |      |    |    |                            |                             |        |
|                |   |                                          |                |                |       |      |    |    |                            |                             |        |
|                |   |                                          |                |                |       |      |    |    |                            |                             |        |
|                |   |                                          |                |                |       |      |    |    |                            |                             |        |

- 3
- In the list, we search for the booking, and the search can be narrowed at the beginning by criteria such as booking status, PIN number, arrival time, etc. When the status is 'Reserved', we can select an individual booking by clicking the selection button in the second column (booking number), which can then be viewed and edited by clicking 'Edit'.

|         |                                                                |                   | C→ Leave         | 盲 Cancel 🐘 SDOK 🧲 Baci |
|---------|----------------------------------------------------------------|-------------------|------------------|------------------------|
| erminal |                                                                | Blocked           | Damage discharge | Damage load            |
| river   |                                                                | Additional driver | ~                | ~                      |
| ailer   |                                                                | N.                |                  |                        |
|         |                                                                |                   |                  |                        |
|         |                                                                |                   |                  |                        |
|         | Port enter: -<br>Entry gate: -<br>Port exit: -<br>Exit gate: - |                   |                  |                        |
|         |                                                                |                   |                  |                        |
|         |                                                                |                   |                  |                        |
|         |                                                                |                   |                  |                        |
|         |                                                                |                   |                  |                        |
|         |                                                                |                   |                  |                        |
|         |                                                                |                   |                  |                        |
|         |                                                                |                   |                  |                        |

4 Using the 'Edit' function, a window opens in which the booking can be updated with the required information. The freight forwarder adds the haulier, the driver, the co-driver (if applicable), and the license plate number of the truck and trailer (if all this information is available) and then saves it.

| Image: Contract of the second second seco                                                                                                    | Icles Service request Q Search Voce request Forwarder No records available | Booking details Deer fom 09. 04. 2025 06.00 Responsible haufer Transport Previousk s.p. Deer | Date to<br>09. 06. 2025 12:00<br>Actual haulier<br>Transport Prevozn<br>additional Delar |
|----------------------------------------------------------------------------------------------------|----------------------------------------------------------------------------|----------------------------------------------------------------------------------------------|------------------------------------------------------------------------------------------|
| For discharge For loading<br>No whiches for discharge Weißer<br>WERPOORTAANSE<br>WERPOORTAANSE<br>WERPOO |                                                                            | Tuck                                                                                         | Trailer                                                                                  |
|                                                                                                    |                                                                            | For discharge No vehicles for discharge                                                      | For loading<br>Vehicle<br>WF0K0XTTRKSB8<br>WF0VXXTASVS86<br>WF0SXXTAXSS86                |
|                                                                                                    |                                                                            |                                                                                              | WFOSXXTAXSSB                                                                             |
|                                                                                                    |                                                                            |                                                                                              |                                                                                          |
|                                                                                                    |                                                                            |                                                                                              |                                                                                          |

If the freight forwarder assigns only the haulier on the booking and confirms it by clicking 'Save', the booking becomes visible in the VBS application of the selected haulier with the status 'Reserved'. When the freight forwarder or the haulier also assigns the driver, truck, and trailer, the booking changes to the status 'Booked'. The entry booking is thus completed.

5 By clicking 'Edit' again, the haulier can add additional vehicles from another client to an existing booking — in this case, we are dealing only with vehicle loading. These additional vehicles will be unloaded. The list of vehicles is imported by entering the ID (VIN) number of one vehicle and confirming the search by clicking 'Search'. Vehicles are assigned by clicking the plus sign next to the truck, and the booking is then saved. A prerequisite for importing vehicles into the system is a prepared disposition; otherwise, the vehicles will not appear in the system.

The same procedure applies for creating a booking for vehicle **unloading**, except that in this case, the user must manually select the entry time slot within the VBS system.

| 🚓 VBS          | ≡ | 🕀 Car Booking 600 | 0347            |           |
|----------------|---|-------------------|-----------------|-----------|
| Dashboard      |   | Search vehicles   |                 |           |
| Information    | ~ | Vin               | Service request |           |
| Bookings       | ^ | KMHB15113SW077435 |                 | Q Search  |
| 🚓 Cars         |   | Vehicle           | Service request | Forwarder |
| Containers     |   | KMHB15113SW077434 | 10200522        | BLG CAL   |
| General Cargo  |   | KMHB15113SW077435 | 10200522        | BLG CA.   |
| Private        |   | KMHB15113SW077436 | 10200522        | BLG CA    |
| & Containers   |   | KMHB15113SW077437 | 10200522        | BLG CA +  |
| Administration | ~ |                   |                 |           |
|                |   |                   |                 |           |
|                |   |                   |                 |           |
|                |   |                   |                 |           |
|                |   |                   |                 |           |
|                |   |                   |                 |           |
|                |   |                   |                 |           |
|                |   |                   |                 |           |
|                |   |                   |                 |           |
|                |   |                   |                 |           |
|                |   |                   |                 |           |

6

(i)

The user can also remove vehicles for unloading from the booking by clicking on the 'x'.

| Booking details          |            |                          |            |
|--------------------------|------------|--------------------------|------------|
| Date from                |            | Date to                  |            |
| 09. 06. 2025 06:00       | ä          | 09. 06. 2025 12:00       | ÷.         |
| Responsible haulier      |            | Actual haulier           |            |
| Transport Prevoznik s.p. | Ψ          | Transport Prevoznik s.p. | × •        |
| Driver                   |            | Additional Driver        |            |
|                          | •          |                          | •          |
| Truck                    |            | Trailer                  | No Trailer |
|                          | *          |                          | • 🗆        |
|                          |            |                          |            |
| Vehicles                 |            |                          |            |
| For discharge            |            | For loading              |            |
| Vehicle                  | SR         | Car Vehicle              | SR         |
| KMHB15113SW077434        | 102005.2 × | WF0KXXTTRKSB86830        | 10263804   |
| KMHB15113SW077435        | 10200522   | WF0VXXTA3VSB61257        | 10261898   |
| KMHB15113SW077436        | 10200522 × | WF0SXXTAXSSB62534        | 10261898   |
| KMHB15113SW077437        | 10200522 × |                          |            |
|                          |            |                          |            |
|                          |            |                          |            |
|                          |            |                          |            |
|                          |            |                          |            |
|                          |            |                          |            |
|                          |            |                          |            |
|                          |            |                          |            |
|                          |            |                          |            |
|                          |            |                          |            |
|                          |            |                          |            |

When the booking status changes to 'Booked', it means that the booking is complete and the truck can enter the port — but only if all conditions are met (confirmed entry time slot, arrival within the agreed timeframe, valid driver pass (annual or one-time), and paid road charge – either prepaid or one-time purchase). The truck's entry time slot is 6 hours, with the possibility of entering 2 hours before or 2 hours after the assigned slot (a total of 10 hours) – referred to as the 'buffer zone'. If the truck is unable to enter within the assigned slot, the booking must be cancelled and a new one created.

It is important to note that the vehicle loading booking must be created by the freight forwarder, whereas the booking for vehicle unloading can be created by the driver.

## Additional possibilities

7 If a haulier receives two bookings from different freight forwarders for both unloading and loading vehicles on the same day, they can use the 'Merge' option, which combines the two bookings into one.

|                |   |           | Car Booking      | List    |          |       |      |    |    |                            |                             |       |
|----------------|---|-----------|------------------|---------|----------|-------|------|----|----|----------------------------|-----------------------------|-------|
| Dashboard      |   | Antina Fi |                  |         |          |       |      |    |    |                            |                             |       |
| Information    | ~ | Time F    | rom: 19/05/25 17 | 12:51 × |          |       |      |    |    |                            |                             |       |
| Bookings       | ~ | in cige   |                  |         |          |       |      |    |    |                            |                             |       |
| Cars           |   | Ę         | Booking ↓        | Type    | Status   | Pin   | Bloc | SD | DM | Vin IN                     | Vin OUT                     | Servi |
| Containers     |   |           | 6000351          | ⊕ ↓     | Booked   | A4896 |      |    |    | KMHB15113SW077434, KMH (4) |                             | 1020  |
| General Cargo  |   |           | 6000350          | ⊕ ↑     | In Port  | A4785 |      |    |    |                            | WF0EXXTTRESB81007, WF0F (7) |       |
| Private        |   |           | 6000349          | ⊕ ↑     | Merged   | A4748 |      |    |    |                            | WF0XXXTA0XSP47410, WF0V (4) |       |
| Containers     |   |           | 6000348          | ⊕ ↑     | Merged   | A4711 |      |    |    |                            | WF0EXXTTRESB81007, WF0F (3) |       |
| Administration | ~ |           | 6000347          | ⊕↑      | Reserved | A4674 |      |    |    |                            | WF0KXXTTRKSB86830, WF0V (3) |       |
|                |   |           | 6000346          | ⊕ ↑     | Reserved | A4637 |      |    |    |                            | WF0KXXTTRKSB83530, WF0V (3) |       |
|                |   |           |                  |         |          |       |      |    |    |                            |                             |       |

8 The 'Events' tab provides the haulier with an overview of the truck's entry into and exit from the port — specifically, when it entered/exited, which truck it was, and at which gate.

| ab VBS          | ≡ | 🕀 Car                                                                                   | Booking 60             | 00350           |         |                      |              |             |                              |  |  |  |  |
|-----------------|---|-----------------------------------------------------------------------------------------|------------------------|-----------------|---------|----------------------|--------------|-------------|------------------------------|--|--|--|--|
| Dashboard       |   | Booking statu                                                                           | e                      |                 |         |                      |              | Schedule    | ed time                      |  |  |  |  |
| Information     | ~ | In Port                                                                                 |                        |                 |         |                      |              | 09/06/2     | 09/06/25 13:00:00 - 19:00:00 |  |  |  |  |
| Bookings        | ^ | Responsible haulier Actual haulier<br>Transport Prevoznik s.p. Transport Prevoznik s.p. |                        |                 |         |                      |              |             |                              |  |  |  |  |
| 🖨 Cars          |   | Announced N                                                                             | Announced Mot no Truck |                 |         |                      |              |             |                              |  |  |  |  |
| Containers      |   |                                                                                         |                        |                 |         |                      |              | KP456A      | A                            |  |  |  |  |
| n General Cargo |   | Truck Visit                                                                             | Events                 |                 |         |                      |              |             |                              |  |  |  |  |
| Private         |   | Badge                                                                                   | PIN                    | Status          | Truck   | plate Trailer plate  | e Event date | Gate status | Lane                         |  |  |  |  |
| Containers      |   | 255419                                                                                  | 6000350                | Port Enter      | NM78    | ISD MBA456           | 08/06/25 1   | OK - ALL    | E1                           |  |  |  |  |
|                 |   | 255419                                                                                  | 6000350                | Port Enter      | NM78    | ISD MBA456           | 08/06/25 1   | Front plate | E1                           |  |  |  |  |
|                 |   | ⊞ Vehicl<br>Vehicle                                                                     | es list                | Service request | Туре    | Forwarder            |              |             |                              |  |  |  |  |
|                 |   | WF0EXXT                                                                                 | TRESB81007             | 10267885        | Pick Up | Frikus špedicija d.o | .0.          |             |                              |  |  |  |  |
|                 |   | WFOFXXT                                                                                 | TRFSB00558             | 10267885        | Pick Up | Frikus špedicija d.o | .0.          |             |                              |  |  |  |  |
|                 |   | WFORXXT                                                                                 | AORSP30618             | 10267885        | Pick Up | Frikus špedicija d.o | .0.          |             |                              |  |  |  |  |
|                 |   | WF0XXXT                                                                                 | A0XSP47410             | 10258506        | Pick Up | Frikus špedicija d.o | .0.          |             |                              |  |  |  |  |
|                 |   | WFOVXXT                                                                                 | A1VSB62097             | 10263804        | Pick Up | Frikus špedicija d.o | .0.          |             |                              |  |  |  |  |
|                 |   | WFOSXXT                                                                                 | A8SSB55713             | 10263804        | Pick Up | Frikus spedicija d.o | .0.          |             |                              |  |  |  |  |
|                 |   | WFURXXI                                                                                 | AGRSB50115             | 10263804        | Ріск ир | Frikus spedicija d.o | .0.          |             |                              |  |  |  |  |
|                 |   |                                                                                         |                        |                 |         |                      |              |             |                              |  |  |  |  |
|                 |   |                                                                                         |                        |                 |         |                      |              |             |                              |  |  |  |  |
|                 |   |                                                                                         |                        |                 |         |                      |              |             |                              |  |  |  |  |